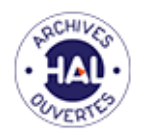

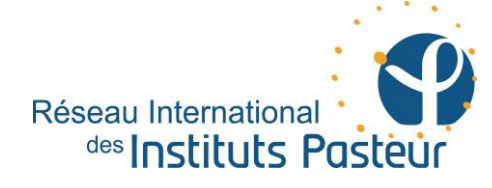

# HAL-RIIP

### La plate-forme d'archives ouvertes du Réseau International des Instituts Pasteur

## Formation au dépôt d'articles

http://hal-riip.archives-ouvertes.fr

hal-riip@pasteur.fr

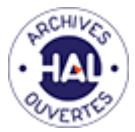

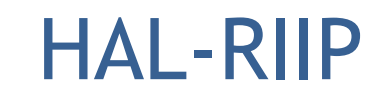

| CCSD | HAL - Episciences.org Sciencesconf.org Support                                                                                                    | fr en 👤 Connexion 👻                                                                                                    |
|------|----------------------------------------------------------------------------------------------------|----------------------------------------------------------------------------------------------------|
|      | Réseau International<br>des Instituts Pasteur                                                                                                    | () (CALLER TES                                                                                                    |
|      | Accueil                                                                                                    |                                                                                                    |
|      | HAL - RIIP                                                                                                    | DOCUMENTS AVEC TEXTE INTÉGRAL                                                                                              |
|      | HAL-RIIP est une plateforme qui permet le dépôt en ligne des travaux scientifiques et leur consultation.<br>Pour vous inscrire, déroulez le menu Connexion en haut à droite et cliquez sur Créer un compte | 1 519                                                                                                    |
|      | Pour consulter la documentation HAL, cliquez ici                                                                                                    | NOMBRE DE RÉFÉRENCES BIBLIOGRAPHIQUES                                                                                      |
|      |                                                                                                    | 1 425                                                                                                    |
|      |                                                                                                    | ACTUALITÉS<br>LES NOUVEAUTÉS DE HAL V3.0 DE A À Z (14/10/14)<br>LIRE LE BILLET                                             |
|      |                                                                                                    | DERNIERS DÉPÔTS<br>Amélé N. Wotodjo, Jean-François Trape, Vincent Richard,<br>Cauloure Devenue (Maßerber Dieses ab al. Na. |

L'équipe HAL-RIIP est à votre disposition pour vous aider, compléter et vérifier vos dépôts, et connaître les conditions de mise en ligne en fonction de la politique des éditeurs.

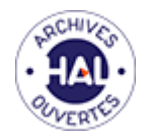

### HAL / HAL-RIIP / liens externes

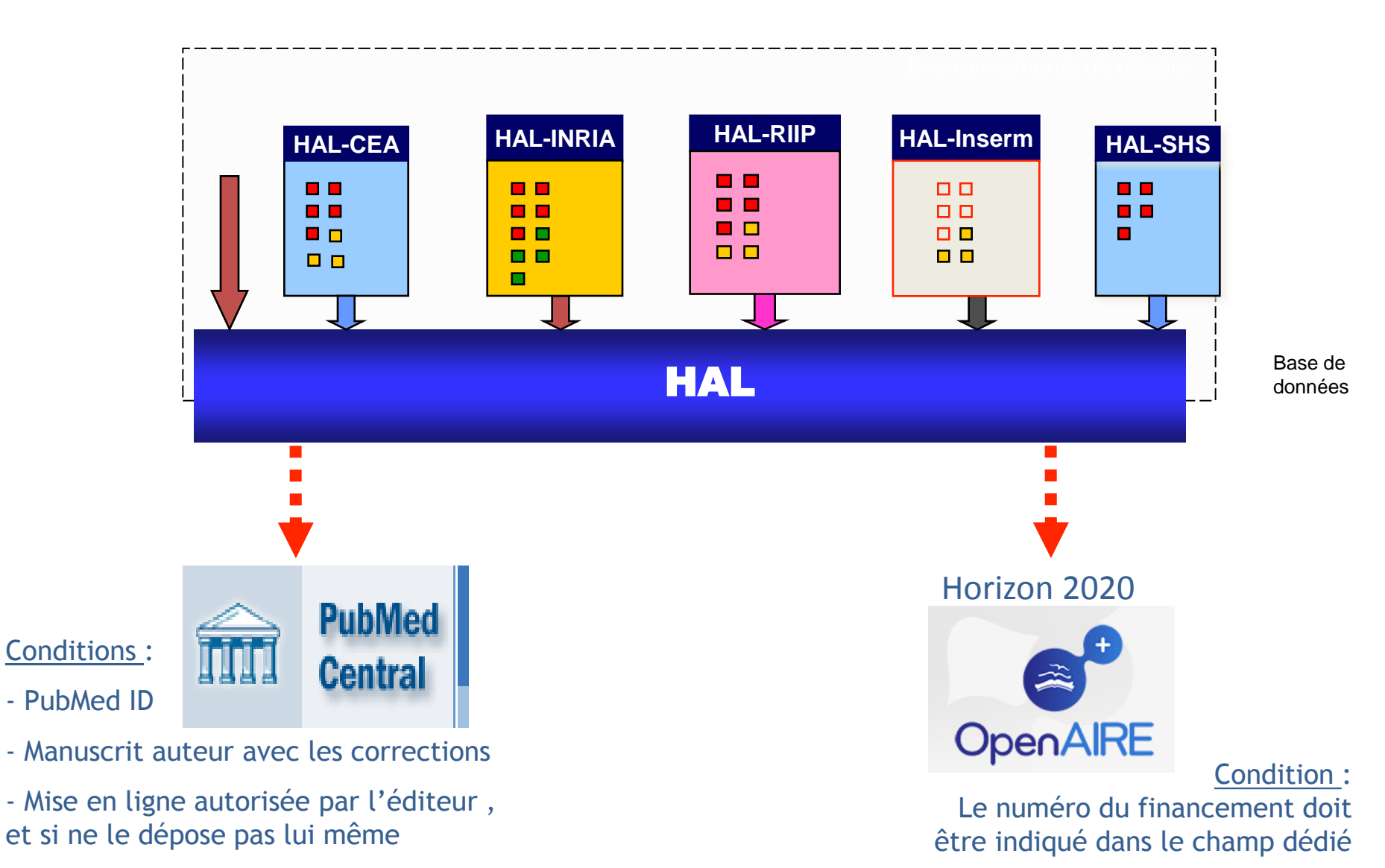

- Texte intégral en anglais

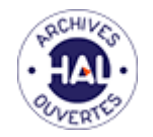

## Connexion / Création de compte

| HAL - Episciences.org Sciencesconf.org Support                                                                                                    | fr en 👤 Connexion 👻                                        |
|----------------------------------------------------------------------------------------------------|------------------------------------------------------------|
| Réseau International<br>des Instituts Pasteur                                                                                                    | Créer un compte<br>Mot de passe oublié ?<br>Login oublié ? |
| Accueil Déposer Consulter→ Rechercher Services→                                                                                                    |                                                            |
| Accueil                                                                                                    |                                                            |
| HAL - RIIP                                                                                                    | DOCUMENTS AVEC TEXTE INTÉGRAL                              |
| HAL-RIIP est une plateforme qui permet le dépôt en ligne des travaux scientifiques et leur consultation.<br>Pour vous inscrire, déroulez le menu Connexion en haut à droite et cliquez sur Créer un compte | 1 519                                                      |
|                                                                                                    |                                                            |
|                                                                                                    | Vous n'avez jamais déposé :<br>'Créer un compte'.          |
| Entrez votre identifiant et votre mot de       Vous avez déjà dépos         Connexion'.                                                                                                    | sé :                                                       |
| Identifiant:                                                                                                    |                                                            |
| se connecter annuler                                                                                                    |                                                            |

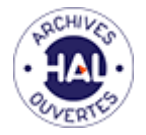

## Connexion / Création de compte

| Login *                       | Ne pourra plus être modifié par la suite. Au moins 3 caractères. |
|-------------------------------|------------------------------------------------------------------|
|                               | 1                                                                |
|                               |                                                                  |
| Mot de passe *                | 7 caractères minimum                                             |
|                               |                                                                  |
|                               |                                                                  |
| Mot de passe (confirmation) * | Confirmez votre mot de passe                                     |
|                               |                                                                  |
|                               |                                                                  |
| Nom *                         |                                                                  |
|                               |                                                                  |
| Prénom *                      |                                                                  |
|                               |                                                                  |
| Courriel *                    | anonyme@exemple.org                                              |
|                               |                                                                  |
|                               |                                                                  |
|                               |                                                                  |
|                               | Créer un compte                                                  |

- Le login ne pourra pas être modifié.
- Le mot de passe n'est pas lié au mot de passe de messagerie pasteur.
- Valider ensuite la création du compte en activant le lien reçu par mail et compléter les infos du compte.

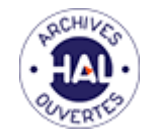

### Avant de déposer une publication

### Connaître la politique des éditeurs

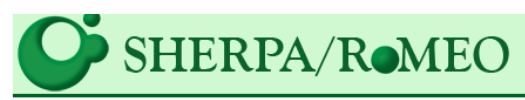

#### Publisher copyright policies & self-archiving

#### http://www.sherpa.ac.uk/romeo

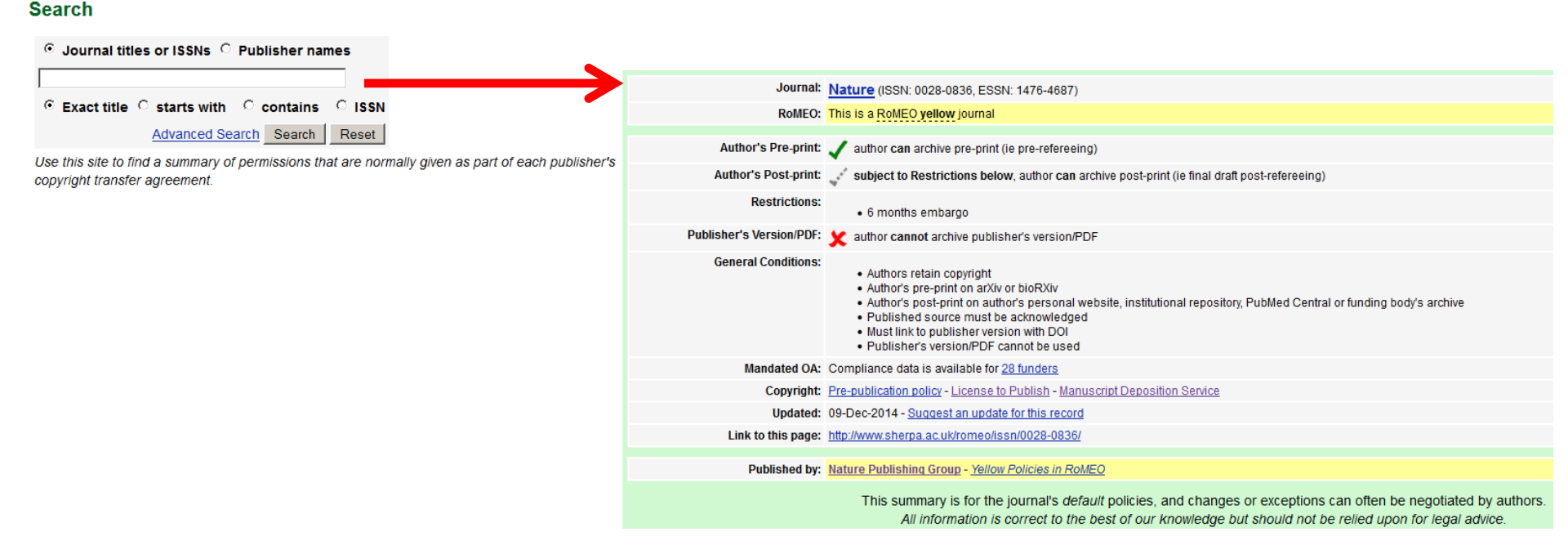

Le PDF éditeur n'est pas autorisé ? Déposez votre manuscrit auteur ! Avantage : permet d'archiver ses manuscrits auteurs. L'archivage est pérenne.

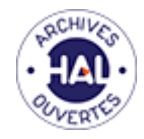

## Etapes du dépôt

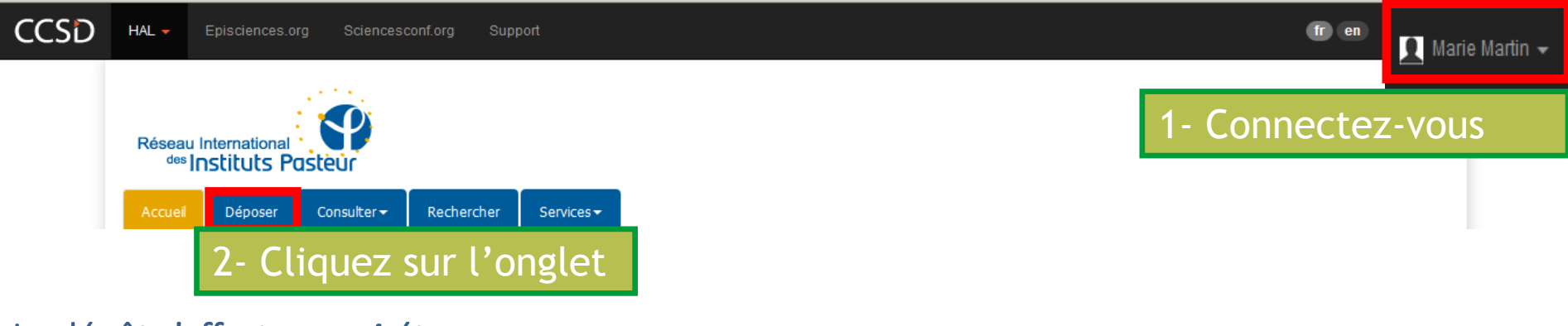

#### Le dépôt s'effectue en 4 étapes :

- 1. Choix du type de publications
- 2. Téléchargement du ou des fichiers
- 3. Saisie des métadonnées décrivant le document
- 4. Saisie des affiliations auteurs

Un dernier écran récapitule les informations saisies puis enregistrement du dépôt.

Votre dépôt entre ensuite dans un espace intitulé **modération** où il est vérifié, complété par l'équipe Hal-RIIP. Elle se charge principalement de vérifier les conditions de mise en ligne du fichier (version auteur ou version éditeur, gestion de périodes d'embargo éventuelles....). Après cette étape, un mail vous est envoyé avec les informations concernant votre dépôt et sa mise en ligne dans HAL-RIIP.

Il est possible que des modifications vous soient demandées.

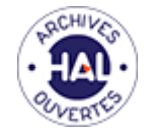

## Dépôt du fichier/ Type du fichier

| Accueil | Déposer         | Consulter <del>-</del> | Rechercher       | Services <del>•</del> | Mon espace 🕶      | Privilèges <del>-</del> |
|---------|-----------------|------------------------|------------------|-----------------------|-------------------|-------------------------|
| Dépose  | r               |                        |                  |                       |                   |                         |
|         |                 |                        |                  | 🄊 Тур                 | De Fichier(s)     | I Métadonnées           |
| Veuille | ez sélectionnei | r le type de docun     | nent que vous so | uhaitez déposer       | r                 |                         |
| ublica  | tions           |                        |                  |                       | Documents no      | n publiés               |
| • Artic | le dans des re  | evues                  |                  |                       | O Pré-publication | n, Document de tra      |
| C Comr  | nunication dar  | ns un congrès          |                  |                       | C Rapport         |                         |
| C Poste | er              |                        |                  |                       |                   |                         |
| O Ouvr  | age (y compris  | édition critique e     | t traduction)    |                       | Travaux unive     | rsitaires               |
| O Chap  | itre d'ouvrage  |                        |                  |                       | O Thèse           |                         |
| O Direc | tion d'ouvrage  | , Proceedings          |                  |                       | C HDR             |                         |
| O Breve | et              |                        |                  |                       | O Cours           |                         |

Annuler

C Autre publication

#### 1- Choisir le type de publication

| Données de recherche              |  |
|-----------------------------------|--|
| C Image                           |  |
| O Vidéo                           |  |
| O Son                             |  |
| O Carte                           |  |
| tape suivante <b>4</b> 2- Valider |  |

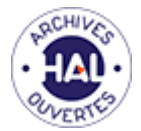

### Dépôt du fichier/ Ajout du fichier

Type

🕒 Fichier(s) 🛛 🗮 Méta

🔳 Métadonnées 🔰 👤 Auteur

🖌 🖌 Récapitulatif

Veuillez déposer les fichiers associés à votre dépôt

Formats de fichier acceptés :

tex, zip, odc, ods, pages, cls, clo, sty, bst, bib, bbl, toc, idx, aux, def, pdf, doc, docx, txt, dot, dotx, rtf, odf, odt, ott, html, htm, ppt, pptx, pot, potx, pps, ppsx, pptm, ppsm, ps, eps, odp, ots, key, knt, xls, xlsx, xlsm, xltx, xlt, jpg, jpeg, jpe, jps, png, gif, tif, tiff, ms3d, odg, otg, pct, aac, ac3, aif, aifc, aiff, au, bwf, mp2, mp3, M4r, ogg, ogm, ra, ram, wma, wav, avi, flv, mov, movie, mp4, mpe, mpeg, mpg, qt, rm, rmvb, rv, vob, wmv, m4a

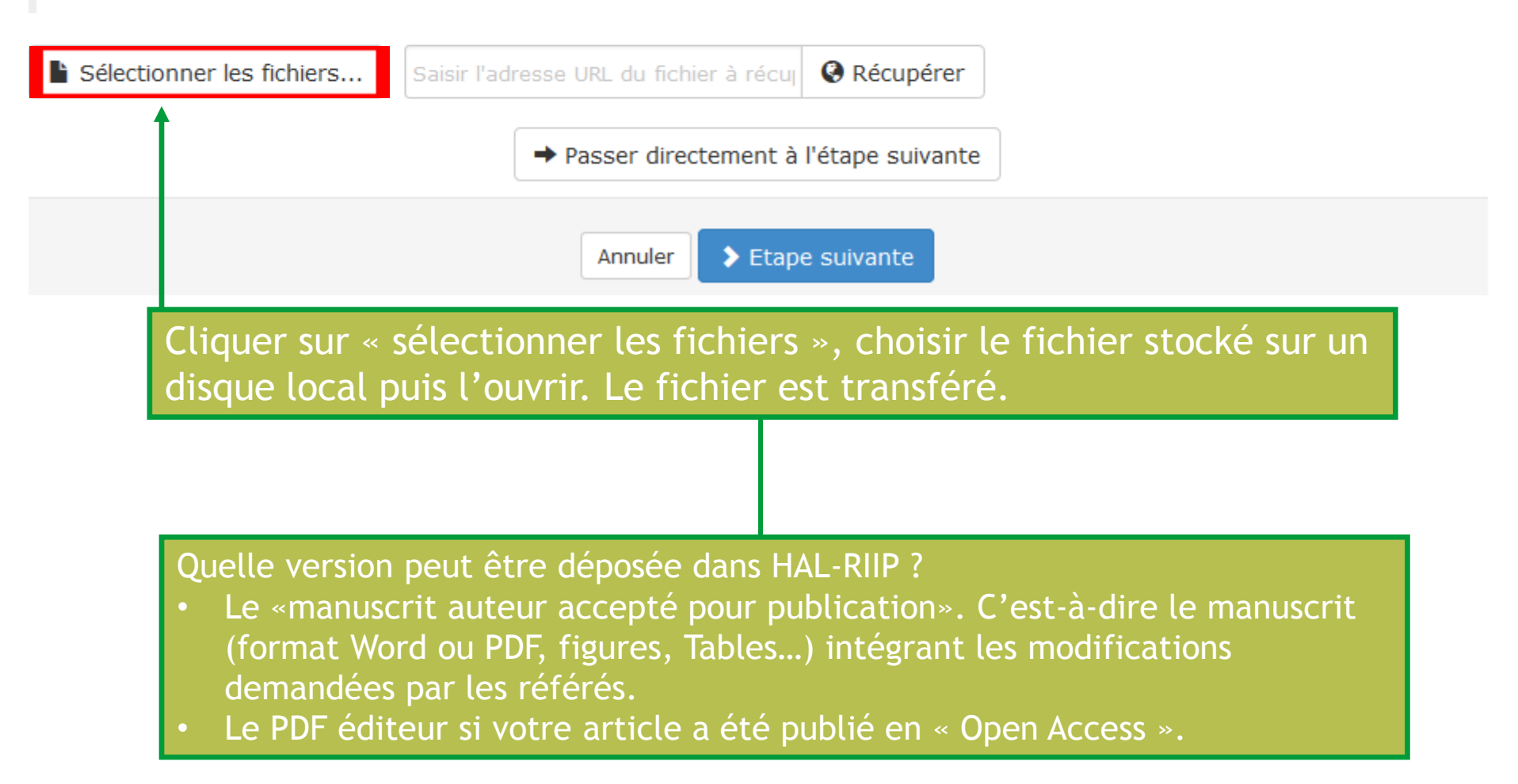

# Dépôt du fichier/ Informations légales

| Sélectionner les fichiers                                            | J                           | Saisir l'adresse URL du f                              | ichier à récupérer                                                             | Récupérer                                                                                                    |                                                                                                    |                                                            |          |
|----------------------------------------------------------------------|-----------------------------|--------------------------------------------------------|--------------------------------------------------------------------------------|----------------------------------------------------------------------------------------------------|----------------------------------------------------------------------------------------------------|------------------------------------------------------------|----------|
|                                                                      |                             |                                                        |                                                                                |                                                                                                    |                                                                                                    |                                                            |          |
| Fichier                                                              |                             |                                                        |                                                                                |                                                                                                    | Format                                                                                                    | Actions                                                    |          |
| 1-s2 0-S00020207130                                                  | 005326                      | -main odf (1 21 Ma)                                    | Les fichiers                                                                   | que je dépose sont des fic                                                                                                    | hiers r 🔻 Document (pdf, jpg, .                                                                                                    | ) 🔻 💉 💼                                                    |          |
| 1-52.0-500025257150                                                  | 000020                      | main.par (1.22 no)                                     | Fichiers aute                                                                  | ur                                                                                                    |                                                                                                    |                                                            |          |
|                                                                      |                             |                                                        | Les fichiers<br>Fichiers édite<br>J'ai vérifié<br>J'ai obtenu<br>L'institution | s que je depose sont des f<br>sur<br>que cet éditeur fait partie (<br>i l'accord explicite de cet éd<br>n a financé les frais de pub | ichiers produits par l'(les) auteur(s)<br>de ceux qui autorisent le dépôt des<br>diteur pour ce dépôt particulier<br>vlication pour que cet article soit en l | fichiers éditeurs sur une arch<br>libre accès              | nive ouv |
| Licence                                                              |                             |                                                        |                                                                                |                                                                                                    | 1                                                                                                    | Modifier                                                   |          |
|                                                                      |                             |                                                        |                                                                                |                                                                                                    |                                                                                                    |                                                            |          |
|                                                                      |                             |                                                        |                                                                                |                                                                                                    |                                                                                                    |                                                            |          |
|                                                                      |                             |                                                        | Annuler > Etape                                                                | suivante                                                                                                    |                                                                                                    |                                                            |          |
|                                                                      |                             |                                                        | Récupérer les r                                                                | métadonnées à partir du fichie                                                                                                    | er PDF                                                                                                    |                                                            |          |
|                                                                      |                             |                                                        |                                                                                | Pour chaqu                                                                                                    | e fichier, indiqu                                                                                                    | er son statut                                              |          |
|                                                                      |                             |                                                        |                                                                                |                                                                                                    |                                                                                                    |                                                            |          |
|                                                                      |                             |                                                        |                                                                                | Cette inform<br>équipes de<br>qui accomp<br>mentionne<br>correspond                                                                  | mation est importa<br>modération. La pa<br>bagne le fichier dé<br>les informations le<br>ant à l'item sélect                                                  | ante pour les<br>age de garde<br>posé<br>égales<br>tionné. |          |
| Remarque : A l'étape<br>peuvent être importée<br>le PMID (recommandé | suivan<br>es avec<br>lorsou | te, les métadonné<br>l'identifiant Pubr<br>'il existe) | ned,                                                                           |                                                                                                    |                                                                                                    |                                                            |          |

En renseignant le champ **'Identifiants'**, les métadonnées associées à cet identifiant sont automatiquement récupérées dans le formulaire.

Nous vous conseillons vivement de charger le PMID (identifiant de Pubmed), ainsi la majorité des champs obligatoires seront renseignés.

Un document peut avoir plusieurs identifiants.

HAL vérifie si un document portant le même identifiant existe déjà dans la base.

|                                    | * Champs requis       | 🎙 Туре     | Fichier(s)             | 🗮 Métadonnées | L Auteur | 🗸 Récapitula | atif |
|------------------------------------|-----------------------|------------|------------------------|---------------|----------|--------------|------|
| Identifiants                       | Med ou ADS            | $\sim$     |                        |               |          |              |      |
|                                    | Pubn                  | ned Id 🗸 🙄 | <b>童</b>               |               |          |              |      |
|                                    |                       | DOI 🗸 🖸    | â                      |               |          |              |      |
|                                    |                       |            |                        |               |          | arXiv Id 🗸   | +    |
|                                    |                       |            |                        |               | DOI      |              |      |
| Saisir l'id                        | dentifiant PMID       |            |                        |               | arXiv Id | e            | 25   |
| sélectior                          | nner le type d'identi | fiant 'Pı  | umed Id' <mark></mark> |               | Pubmed   | l Id         |      |
| cliquer s<br>puis cliq<br>pour lan | ADS Id                |            |                        |               |          |              |      |

<u>'Domaine'</u> champ obligatoire : HAL affiche par défaut le ou les domaines de votre profil. Un sous-domaine au moins doit être sélectionné, pour accéder aux sous-domaines, cliquer sur le triangle noir.

Le ou les domaines affichés par défaut peuvent être supprimés.

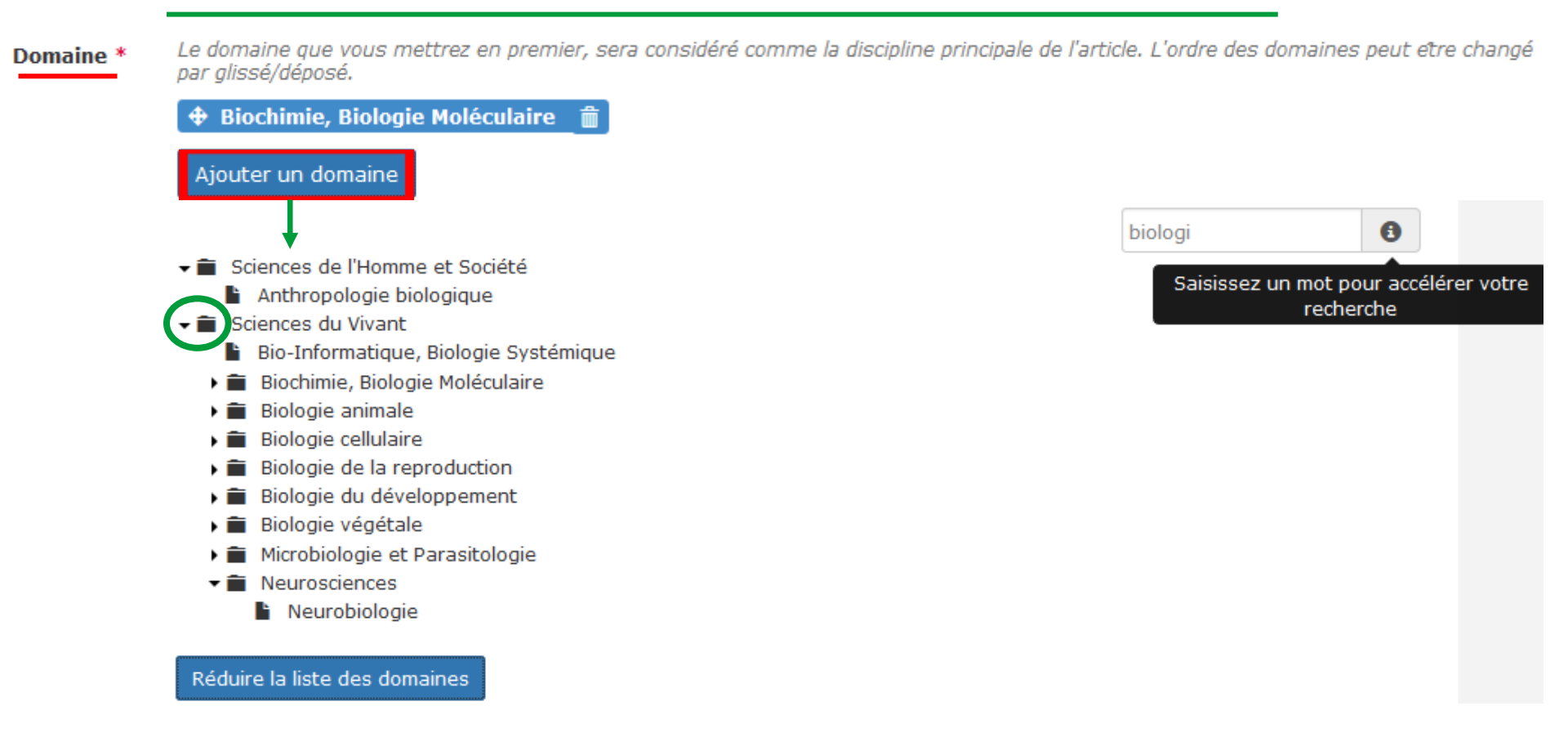

- 'Nom de la revue' champ obligatoire : Si vous avez chargé les métadonnées depuis Pubmed,
- HAL affiche le titre de la revue.
- Bien vérifier que le titre affiché correspond à votre dépôt.
- Si la revue est reconnue du référentiel, vous pouvez consulter la politique éditeur via Sherpa/Romeo en cliquant sur le code couleur.

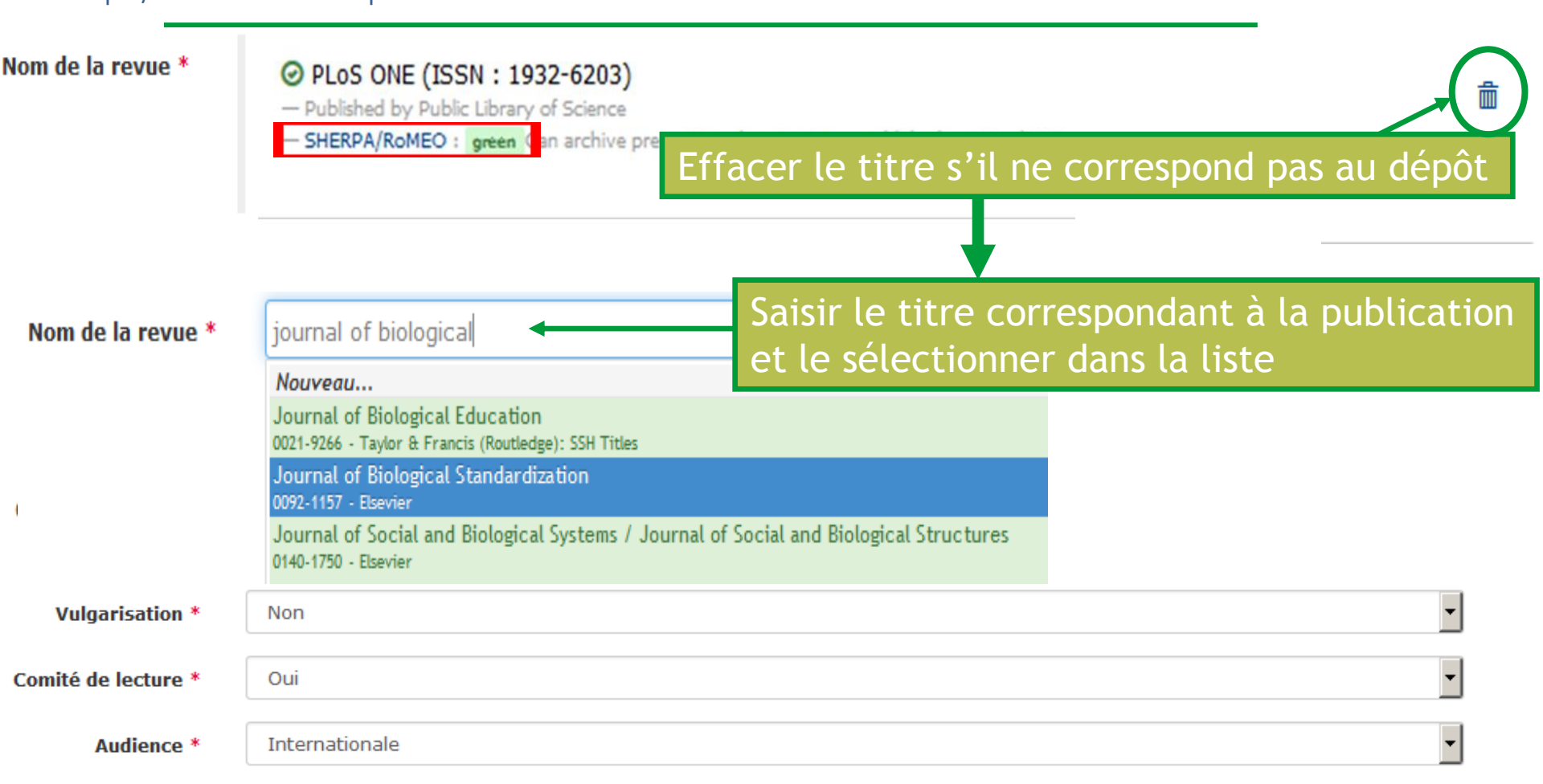

#### Projets ANR et européen : champs liés à un référentiel

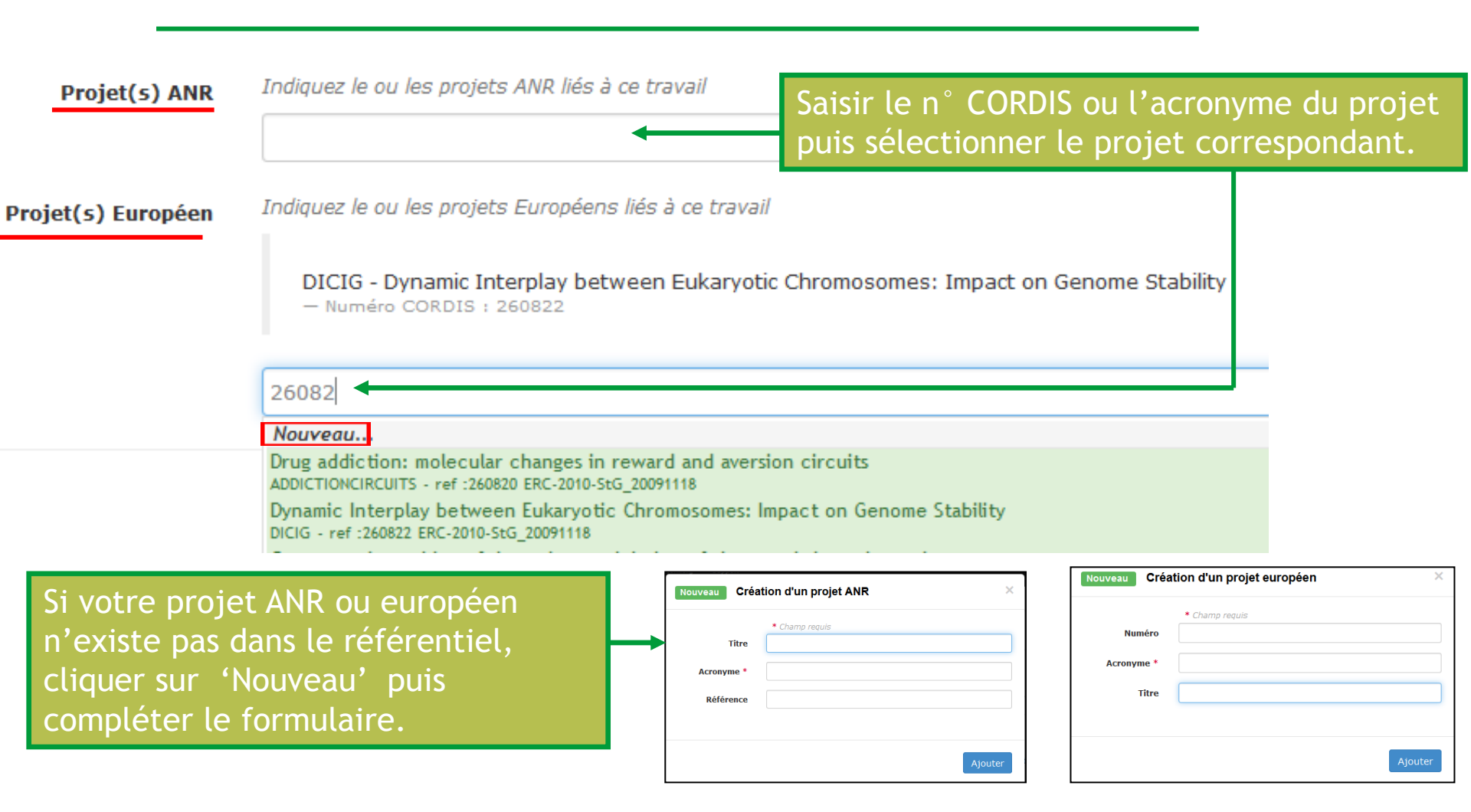

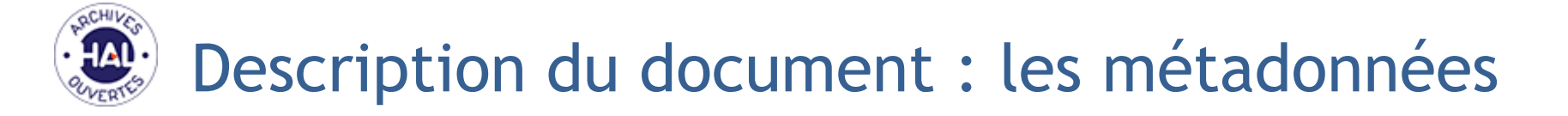

| Financement                   | Origine du financement lié à ce travail                                                                          |     |
|-------------------------------|----------------------------------------------------------------------------------------------------|-----|
|                               | Copier/coller la partie 'financements' de la publication.                                                        |     |
|                               |                                                                                                    | +   |
| Projet(s) ANR                 | Indiquez le ou les projets ANR liés à ce travail                                                                 |     |
|                               | Indiquez le ou les projets Européens liés à ce travail                                                           |     |
| Projet(s) Européen            |                                                                                                    |     |
|                               | DICIG - Dynamic Interplay between Eukaryotic Chromosomes: Impact on Genome Stability<br>— Numéro CORDIS : 260822 | Ē   |
|                               |                                                                                                    |     |
| Accenté pour publication dans |                                                                                                    |     |
|                               |                                                                                                    |     |
|                               | Annuler Etape suivante                                                                                           |     |
|                               |                                                                                                    |     |
| Important : une fois          | toutes les métadonnées entrées, cliquer pour enregistrer les information                                         | าร. |

# Les métadonnées (informations) auteurs

Tous les auteurs de la publication doivent être saisis avec leur affiliation.

Les laboratoires associés par défaut sont ceux qui ont été affiliés à l'auteur lors de précédents dépôts, ils peuvent ne pas correspondre à l'article en cours de saisie. Il faut donc vérifier les affiliations et les modifier si nécessaire.

|                                                                                                    | 🗣 Туре  | Fichier(s)              | 🗮 Métadonnées               | 👤 Auteur | 🗸 Récapitulatif       |
|----------------------------------------------------------------------------------------------------|---------|-------------------------|-----------------------------|----------|-----------------------|
| Rym Elfessi-Magouri $^{1}$ , Steve Peigneur $^{2}$ , Houcemeddine Othman $^{1}$ , Najet Srairi-Abid $^{1}$ * Auteur correspondant | , Mohar | ned Elayeb <sup>:</sup> | <sup>I</sup> , Jan Tytgat , | Riadh Kh | arrat <sup>1, *</sup> |
| Ajouter un auteur                                                                                                    |         |                         |                             |          | ou intégrer 🗸         |
| 1 Institut Pasteur de Tunis                                                                                                    |         |                         |                             |          | 1 🛍                   |
| 2 Laboratory of Toxicology & Pharmacology                                                                                         |         |                         |                             |          | 1 🕯                   |
| Annuler > Etape suivante                                                                                                    |         |                         |                             |          |                       |

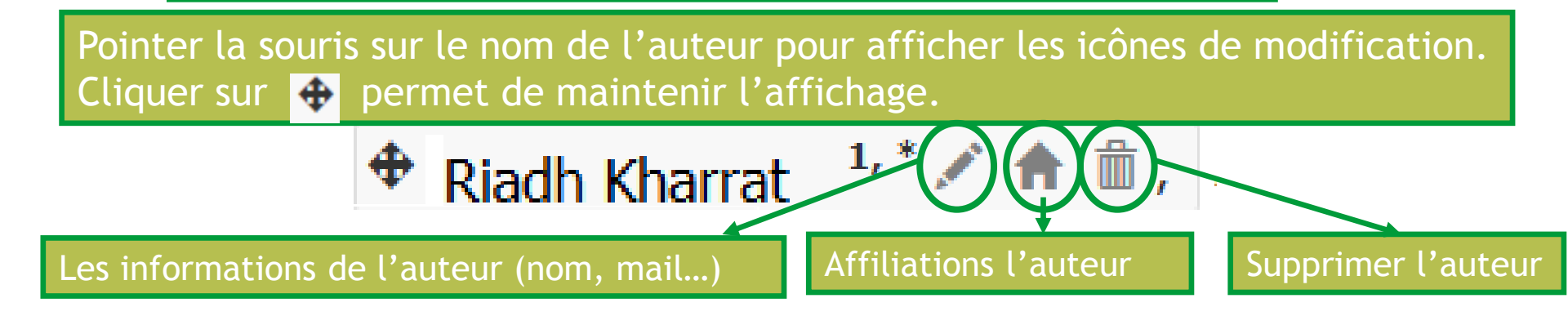

# Les métadonnées (informations) auteurs

|                                                                     | Modifier                                                                                                    |           | Affiliations de l'auteur                                                                                                    |           |
|---------------------------------------------------------------------|----------------------------------------------------------------------------------------------------|-----------|----------------------------------------------------------------------------------------------------|-----------|
| Riad                                                                | h Kharrat 🤨 🕯 🛍 ,                                                                                                    |           | 🕈 Riadh Kharrat 🖍 💼 ,                                                                                                    |           |
| Riadh Kharrat                                                       |                                                                                                    | ×         | Riadh Kharrat                                                                                                    | ×         |
| Nom *<br>Prénom *                                                   | * Champs requis<br>Kharrat<br>Riadh                                                                                                    |           | □ Laboratoire des Venins et Biomolécules Thérapeutiques LR11IPT08<br>Institut Pasteur de Tunis ; Réseau International des Instituts Pasteur<br>☑ Institut Pasteur de Tunis<br>Institut Pasteur de Tunis ; Réseau International des Instituts Pasteur                                                                                             |           |
| Autre(s)<br>prénom(s),<br>Initiales<br>Email *<br>URL page<br>perso | riadh.kharrat@pasteur.rns.tn                                                                                                    |           | Institut pasteur de tunis<br>Ajouter une nouvelle structure<br>Institut Pasteur de Tunis<br>Institut Pasteur de Tunis ; Réseau International des Instituts Pasteur<br>Institut Pasteur de Tunis<br>Laboratoire central de biologie médicale, Institut Pasteur de Tunis<br>Institut Pasteur de Tunis : Réseau International des Instituts Pasteur |           |
| Etablissement<br>d'appartenance                                     |                                                                                                    |           | Enregistrer                                                                                                    |           |
| Fonction                                                            | Auteur correspondant Auteur Enregistrer Directeur de publication Directeur scientifique Collaborateur Auteur du matériel d'accor Debte acteur le | mpagement | Une liste d'affiliations est proposée, choisir<br>cochant/décochant celles qui corresponden<br>l'article déposé.<br>Ne pas oublier d'enregistrer.                                                                                                    | en<br>tà  |
|                                                                     | Photographe<br>Annoteur<br>Traducteur<br>Commentateur<br>Illustrateur<br>Metteur en scène<br>Monteur                                             |           | laboratoires issus du référentiel sont en ver                                                                                                    | Les<br>t. |
| Pour l'au                                                           | teur correspondant,                                                                                                    |           | <u>Attention</u> : les intitulés de laboratoire ou d'unité Pa<br>ne commencent JAMAIS par « Unité <u>de » ou</u>                                                                                                    | asteur    |

« auteur correspondant ».

« Laboratoire de ». Saisir le nom de l'unité ou le numéro si unité mixte INSERM ou CNRS (sans le U).

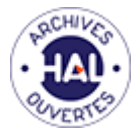

## Récapitulatif du dépôt

|                    |                                                                                            | 🗣 Type                                                                                                    | Fichier(s)                                                   | 🗮 Métadonnées                                          | 1 Auteur             | 🗸 Récapitulatif       |  |  |  |  |
|--------------------|--------------------------------------------------------------------------------------------|----------------------------------------------------------------------------------------------------|--------------------------------------------------------------|--------------------------------------------------------|----------------------|-----------------------|--|--|--|--|
| Format du dépôt    | Fichier                                                                                    | ]                                                                                                    |                                                              |                                                        |                      |                       |  |  |  |  |
| Type de document   | Article                                                                                    | dans des revue                                                                                                    | 5                                                            |                                                        |                      |                       |  |  |  |  |
| Titre              | en Ch<br>To:                                                                               | Characterization of Kbot21 Reveals Novel Side Chain Interactions of Scorpion<br>Toxins Inhibiting Voltage-Gated Potassium Channels.                                                                                                    |                                                              |                                                        |                      |                       |  |  |  |  |
| Auteur(s)          | Rym Elfe<br>Mohame<br>* : Auteu                                                            | ym Elfessi-Magouri $^1$ , Steve Peigneur $^2$ , Houcemeddine Othman $^1$ , Najet Srairi-Abid $^1$ , Iohamed Elayeb $^1$ , Jan Tytgat $^2$ , Riadh Kharrat $^{1,*}$ : Auteur correspondant                                                                                                    |                                                              |                                                        |                      |                       |  |  |  |  |
|                    | 1 Instit<br>2 Labo                                                                         | ut Pasteur de<br>ratory of Toxic                                                                                                    | Tunis - Institut Pa<br>cology & Pharmaco                     | asteur de Tunis ; Réseau<br>Ilogy - University of Leuv | International<br>ren | des Instituts Pasteur |  |  |  |  |
| Résumé             | en Scc<br>cha<br>the<br>affi<br>sho<br>occ<br>the<br>pos<br>diff<br>Bm<br>K+<br>Kbo<br>for | Scorpion toxins are important pharmacological tools for probing the physiological roles of ion channels which are involved in many physiological processes and as such have significant therapeutic potential. The discovery of new scorpion toxins with different specificities and affinities is needed to further characterize the physiology of ion channels. In this regard, a new short polypeptide called Kbot21 has been purified to homogeneity from the venom of Buthus occitanus tunetanus scorpion. Kbot21 is structurally related to BmBKTx1 from the venom of the Asian scorpion Buthus martensii Karsch. These two toxins differ by only two residues at position 13 (R /V) and 24 (D/N).Despite their very similar sequences, Kbot21 and BmBKTx1 differ in their electrophysiological activities. Kbot21 targets KV channel subtypes whereas BmBKTx1 is active on both big conductance (BK) and small conductance (SK) ca2+activated K+ channel subtypes, but has no effects on KV channel subtypes. The docking model of Kbot21 with the Kv1.2 channel shows that the D24 and R13 side-chain of Kbot21 are critical |                                                              |                                                        |                      |                       |  |  |  |  |
| Pubmed Id          | 2639823                                                                                    | 5                                                                                                    |                                                              |                                                        |                      |                       |  |  |  |  |
| pubmedcentral      | PMC4580                                                                                    | 410                                                                                                    |                                                              |                                                        |                      |                       |  |  |  |  |
| DOI                | 10.1371/                                                                                   | journal.pone.(                                                                                                    | 0137611                                                      |                                                        |                      |                       |  |  |  |  |
| Domaine            | Sciences                                                                                   | du Vivant (d                                                                                                    | q-bio]/Toxicolog                                             | ie                                                     |                      |                       |  |  |  |  |
| Langue du document | anglais                                                                                    |                                                                                                    |                                                              |                                                        |                      |                       |  |  |  |  |
| Nom de la revue    | ⊘ P<br>Pi<br>Sł                                                                            | LOS ONE (ISS<br>ublished by Publi<br>HERPA/RoMEO :                                                                                                    | SN : 1932-6203)<br>Library of Science<br>green Can archive p | re-print and post-print or pu                          | blisher's version/   | PDF                   |  |  |  |  |
| Vulgarisation      | Non                                                                                        |                                                                                                    |                                                              |                                                        |                      |                       |  |  |  |  |
| Comité de lecture  | Oui                                                                                        |                                                                                                    |                                                              |                                                        |                      |                       |  |  |  |  |
| Audience           | Internati                                                                                  | ionale                                                                                                    |                                                              |                                                        |                      |                       |  |  |  |  |
| Date               | 2014-11                                                                                    | -30                                                                                                    |                                                              |                                                        |                      |                       |  |  |  |  |
| Volume             | 10                                                                                         |                                                                                                    |                                                              |                                                        |                      |                       |  |  |  |  |
| Numéro             | 9                                                                                          |                                                                                                    |                                                              |                                                        |                      |                       |  |  |  |  |
| Page/Identifiant   | e013761                                                                                    | 1                                                                                                    |                                                              |                                                        |                      |                       |  |  |  |  |
| Fichier(s)         | 1-s2.                                                                                      | 0-S0002929<br>produits par l'(                                                                                                    | 713005326-ma                                                 | in.pdf Document (pdf, j                                | pg,)                 |                       |  |  |  |  |

| Lier la ressource |                   |             |   |
|-------------------|-------------------|-------------|---|
| Relation          | Identifiant HAL   | Commentaire |   |
| illustre          | ▼ Identifiant HAL | Commentaire | + |
| illustre          | Identifiant HAL   | Commentaire |   |

#### Transfert arXiv

HAL utilise la licence arXiv suivante lors du transfert de ce papier : arXiv.org perpetual, non-exclusive license to distribute this article

ATTENTION ! Pour pouvoir être transférés vers arXiv, les fichiers de votre document doivent être au format source (TeX, LaTeX) et les métadonnées (résumé en particulier) en anglais. Si votre article a été écrit en rtf ou word, HAL transfère sur arXiv uniquement le fichier pdf généré automatiquement. En savoir plus sur la politique d'arXiv au niveau des dépôts : fr.arXiv.org/help

#### 🗖 Transférer ce document sur le serveur d'archives arXiv

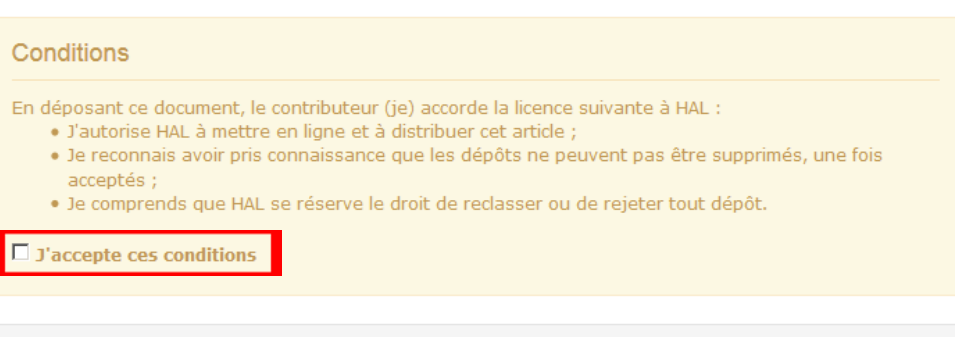

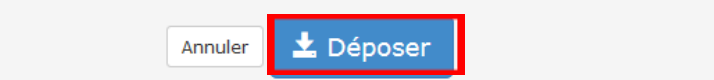

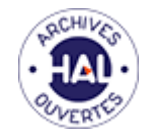

- Site du CCSD : <u>http://hal.archives-ouvertes.fr</u>
- Documentation HAL, aide au dépôt, informations : <u>https://hal.archives-ouvertes.fr/section/documentation</u>
- Page d'information de la médiathèque scientifique sur l'archive ouverte: <u>http://www.pasteur.fr/infosci/biblio/ressources/oai/</u>
- Politique des éditeurs Sherpa / Romeo : <u>http://www.sherpa.ac.uk/romeo</u>
- Plateforme HAL-Pasteur : <u>https://hal-pasteur.archives-ouvertes.fr</u>
- Horizon 2020 :

https://www.openaire.eu/oa-publications/h2020/open-access-in-horizon-2020 https://ec.europa.eu/programmes/horizon2020/sites/horizon2020/files/FactSheet Open Ac cess.pdf

Vidéos
 Open Access 101
 Open Access Explained!
 Get your research out in the open - with Open Access!

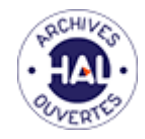

## Documentation d'aide au dépôt

Le bandeau noir en haut de la page d'accueil s'affiche quelque soit votre étape de navigation sur le site. Vous pouvez ainsi à tout moment consulter la documentation d'utilisation de la plateforme HAL proposée par le CCSD : HAL > Documentation. Elle est très utile et très complète.

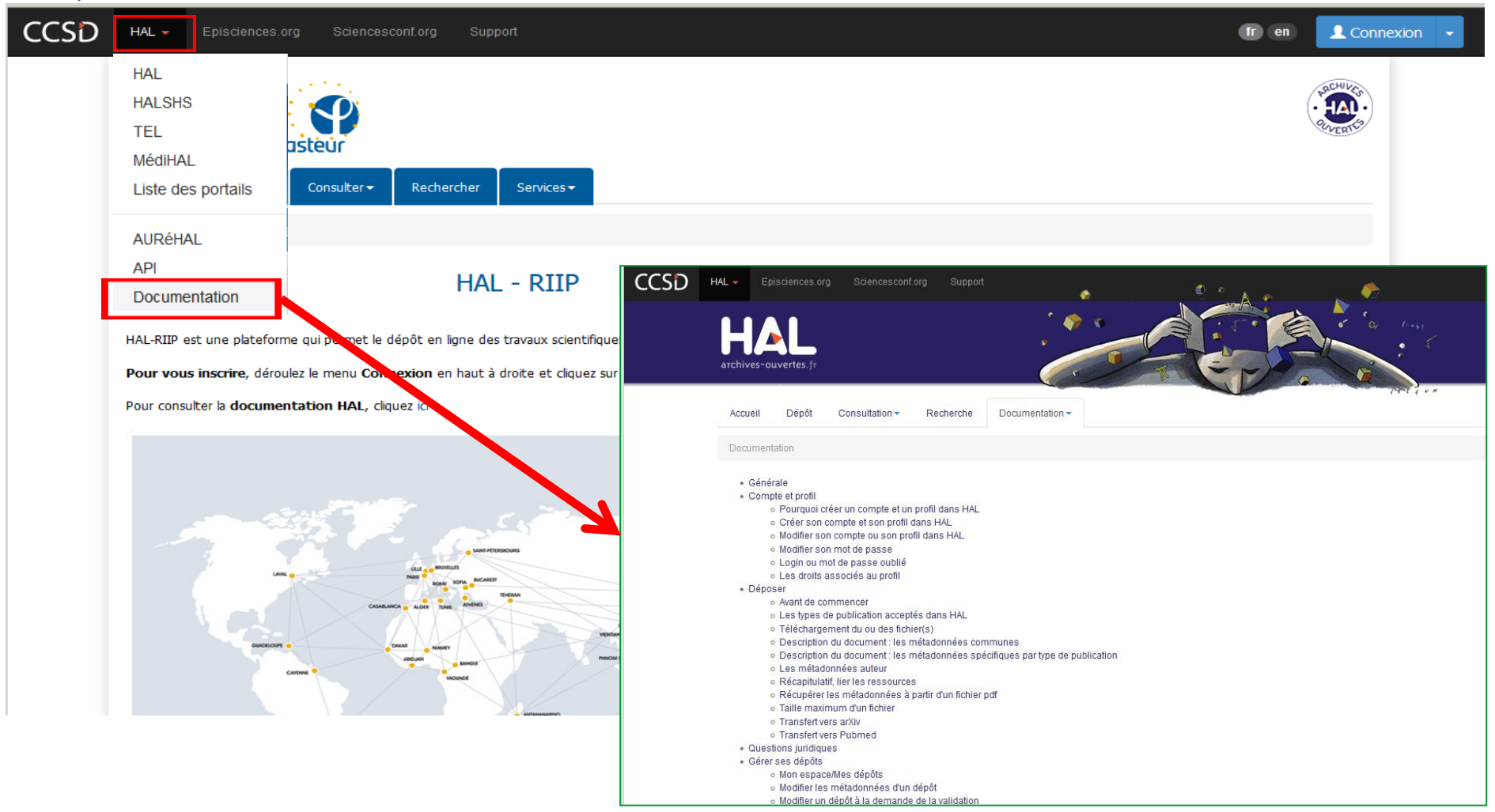

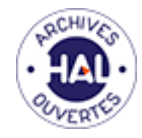

### Contacts

### Vous avez des questions ? <u>hal-riip@pasteur.fr</u>

### Votre équipe HAL-RIIP

#### Agnès Raymond-Denise

Poste 82.79

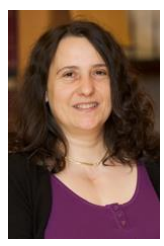

Anne Lassailly-Bondaz

Poste 89.81

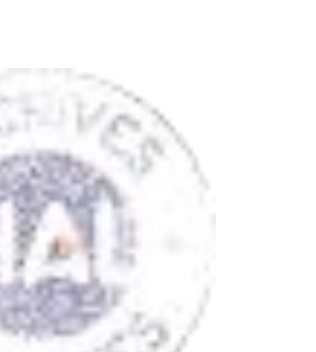

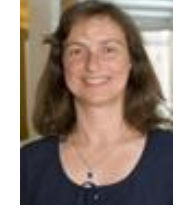

Marie Martin Poste 80.68

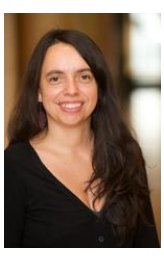

Sylvie Bénichou Poste 33.38